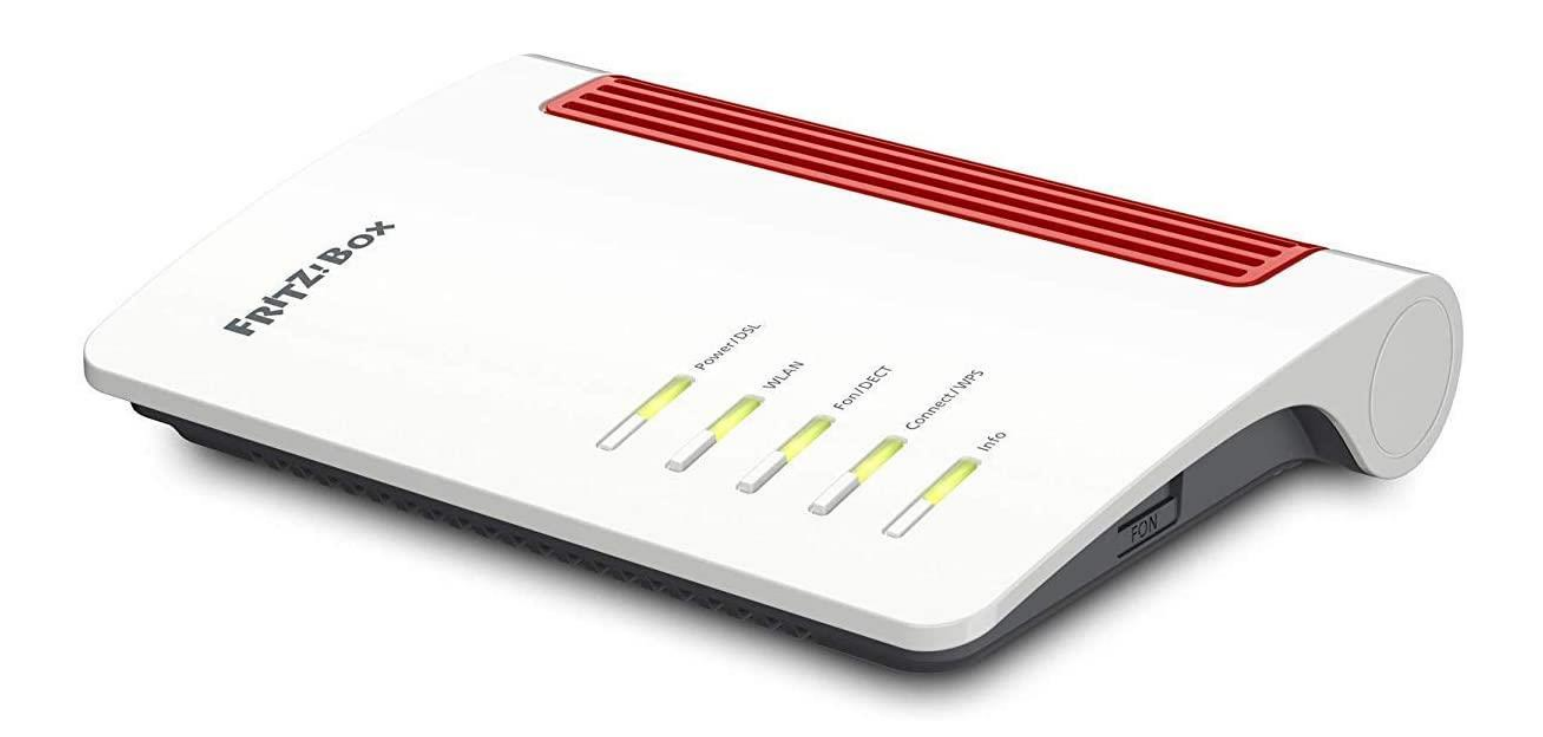

# Anleitung zur Einrichtung eines FTTC-Internetanschlusses mit Telefonie

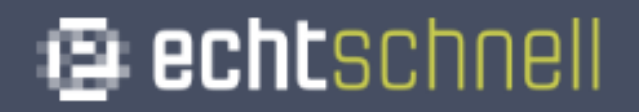

• Den Haken bei "Diagnose und Wartung" entfernen, und anschließend mit OK bestätigen.

| Willkommen bei FRITZ!Box                                                                                                    |
|----------------------------------------------------------------------------------------------------|
| Unsere Datenschutzerklärung                                                                                                    |
| Diagnose und Wartung                                                                                                    |
| Zur Verbesserung Ihres Produktes und für den sicheren Betrieb an Ihrem Anschluss verwendet AVM Fehlerberichte und bei Bedarf Diagnosedaten. So profitieren Sie von Optimierungen bei Updates oder notwendigen Anpassungen<br>durch AVM. Unter "Internet > Zugangsdaten > AVM-Dienste" können Sie diese Finstellung iederzeit ändern. |

• Nun öffnet sich der FRITZ!Box Assistent. Diesen bitte **abbrechen** und bei darauffolgender Meldung nochmals bestätigen.

| Wenn Sie den Assistenten jetzt beenden, gehen Ihre Eingaben verloren. |                   |                      |  |  |  |  |  |  |
|-----------------------------------------------------------------------|-------------------|----------------------|--|--|--|--|--|--|
|                                                                       | Assistent beenden | Assistent fortsetzen |  |  |  |  |  |  |
|                                                                       |                   |                      |  |  |  |  |  |  |

 Klicken Sie nun oben rechts auf die 3 Punkte, und aktivieren Sie den Schalter "Erweiterte Ansicht." Dieser müsste jetzt Grün erscheinen.

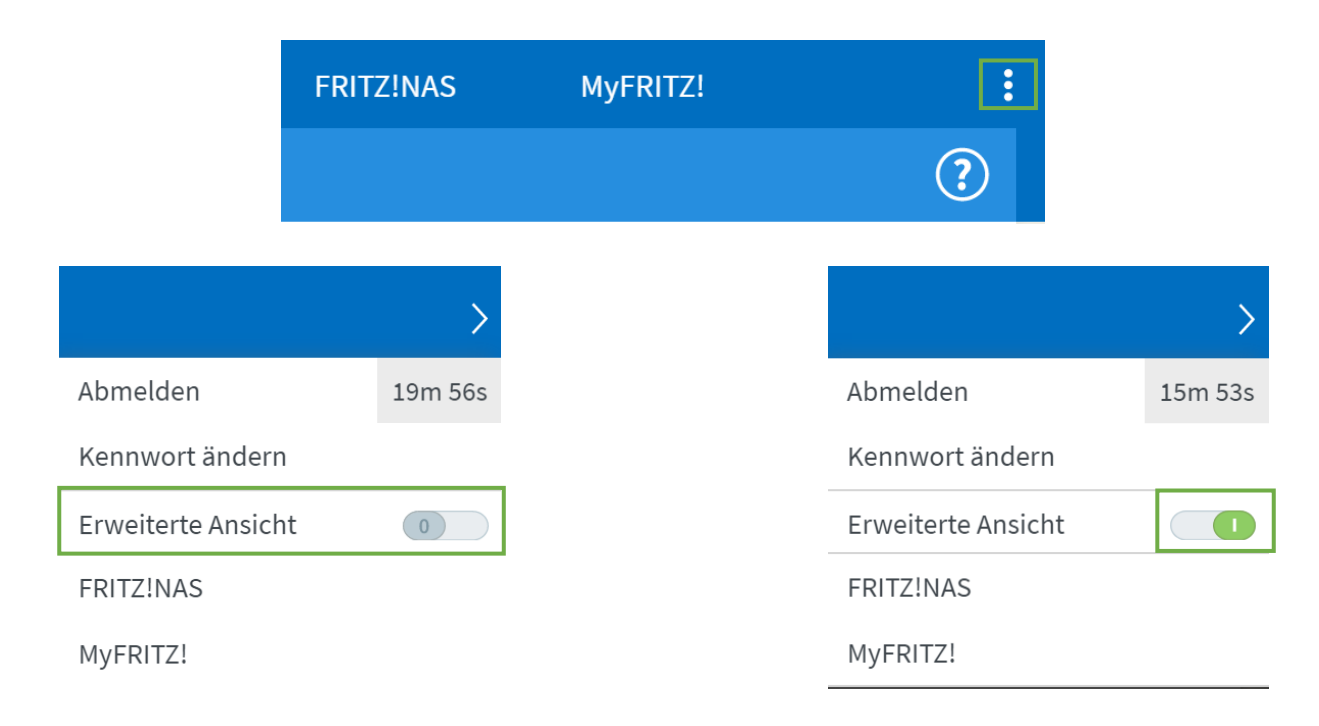

 Klicken Sie links im Menü auf "Internet" und anschließend auf den Unterpunkt "Zugangsdaten."

| î                      | Übersicht   | 🔒 Übers | icht        |
|------------------------|-------------|---------|-------------|
| 3                      | Internet    | Intern  | iet ^       |
| 5                      | Telefonie   | Onlin   | ne-Monitor  |
| ₽                      | Heimnetz    | Zuga    | angsdaten   |
| $(\tilde{\mathbf{x}})$ | WLAN        | Filte   | r           |
|                        | DECT        | Freig   | şaben       |
| 0                      | Diagnose    | MyFF    | RITZ!-Konto |
| ()                     | System      |         |             |
|                        | Assistenten |         |             |

 Bei der Option "Internetanbieter," Klicken Sie auf "Bitte wählen" und anschließend auf "Weitere Internetanbieter."

| Internet > Zugangsd                                                    | aten                                                          |                                                                                                    |                             |       |               |               |
|------------------------------------------------------------------------|---------------------------------------------------------------|----------------------------------------------------------------------------------------------------|-----------------------------|-------|---------------|---------------|
| Internetzugang                                                         | IPv6                                                          | LISP                                                                                                    | AVM-Dienste                 | L L   | DNS-Server    |               |
| Auf dieser Seite können<br>Internetanbieter<br>Wählen Sie Ihren Intern | Sie die Daten II<br>etanbieter aus.                           | nres Internetzug                                                                                            | angs einrichten und         | den Z | ugang bei Bed | arf anpassen. |
| Internetanbieter                                                       | Bitt<br>Bitt<br>Tele<br>1&1<br>Voc<br>Uni<br>Kab<br>o2<br>Sta | e wählen<br>e wählen<br>ekom<br>Internet<br>lafone<br>tymedia<br>bel BW<br>dtwerke Unna<br>tere Internetant | sieter                      | ~     |               |               |
|                                                                        | vor<br>Vor<br>Mol                                             | handener Zugar<br>handener Zugar<br>pilfunkanbieter                                                         | ng über WAN<br>ng über WLAN |       |               |               |

Klicken Sie erneut auf "Bitte Wählen" und anschließend auf ٠ "Anderer Internetanbieter."

| IPv6                                                          | LISP                                                                                                    | AVM-Dienste                                                                                                    | DNS-Server                                                                                                    |                                                                                                    |
|---------------------------------------------------------------|----------------------------------------------------------------------------------------------------|----------------------------------------------------------------------------------------------------|----------------------------------------------------------------------------------------------------|----------------------------------------------------------------------------------------------------|
| Sie die Daten Ił                                              | nres Internetzug                                                                                                    | angs einrichten und d                                                                                                    | en Zugang bei Bed                                                                                                    | arf anpassen.                                                                                                    |
| tanbieter aus.                                                |                                                                                                    | • .                                                                                                    |                                                                                                    |                                                                                                    |
| wei                                                           | tere Internetant                                                                                                    | Dieter                                                                                                    | ~                                                                                                    |                                                                                                    |
| Bitt                                                          | e wählen                                                                                                    |                                                                                                    | ~                                                                                                    |                                                                                                    |
| Bitt<br>Be-<br>con<br>Deu<br>EWI<br>eas<br>Har                | e wählen<br>Converged<br>gstar<br>itsche Glasfaser<br>E - swb - osnatel<br>ybell<br>isenet                                                                                          | i.                                                                                                    |                                                                                                    |                                                                                                    |
| htp<br>inex<br>Kiel<br>M-n<br>Net<br>QS0<br>Thü<br>Ver:<br>WO | kio / QUiX / Baye<br>INET<br>Cologne / NetAa<br>C<br>Iringer Netkom/<br>satel<br>BCOM xDSL                                                                                          | ernDSL / symbox<br>achen<br>Encoline                                                                                                    |                                                                                                    |                                                                                                    |
|                                                               | IPv6<br>Sie die Daten IH<br>tanbieter aus.<br>Wei<br>Bitt<br>Bitt<br>Be-<br>con<br>Deu<br>EWI<br>eas<br>Har<br>htp<br>inez<br>Kiel<br>M-m<br>Net<br>QSO<br>Thü<br>Vers<br>WO<br>and | IPv6 LISP<br>Sie die Daten Ihres Internetzug<br>tanbieter aus.<br>Weitere Internetant<br>Bitte wählen<br>Bitte wählen<br>Be-Converged<br>congstar<br>Deutsche Glasfaser<br>EWE - swb - osnatel<br>easybell<br>Hansenet<br>htp<br>inexio / QUIX / Baye<br>KielNET<br>M-net<br>NetCologne / NetAa<br>QSC<br>Thüringer Netkom/<br>Versatel<br>WOBCOM xDSL<br>anderer Internetan | IPv6     LISP     AVM-Dienste       Sie die Daten Ihres Internetzugangs einrichten und de     de       tanbieter aus.     weitere Internetanbieter       Bitte wählen     Bitte wählen       Bitte wählen     Be-Converged       congstar     Deutsche Glasfaser       EWE - swb - osnatel     easybell       Hansenet     htp       inexio / QUIX / BayernDSL / symbox     KielNET       M-net     NetCologne / NetAachen       QSC     Thüringer Netkom/Encoline       Versatel     WOBCOM xDSL | IPv6       LISP       AVM-Dienste       DNS-Server         Sie die Daten Ihres Internetzugangs einrichten und den Zugang bei Bed         tanbieter aus.         weitere Internetanbieter         Bitte wählen         Bitte wählen         Bitte wählen         Be-Converged         congstar         Deutsche Glasfaser         EWE - swb - osnatel         easybell         Hansenet         htp         inexio / QUIX / BayernDSL / symbox         KielNET         M-net         NetCologne / NetAachen         QSC         Thüringer Netkom/Encoline         Versatel         WOBCOM xDSL |

• Geben Sie als Internetanbieter Name: "echtschnell" ein.

| Internet > Zugangsd | aten |      |             |            |
|---------------------|------|------|-------------|------------|
| Internetzugang      | IPv6 | LISP | AVM-Dienste | DNS-Server |

Auf dieser Seite können Sie die Daten Ihres Internetzugangs einrichten und den Zugang bei Bedarf anpassen.

#### Internetanbieter

Wählen Sie Ihren Internetanbieter aus.

| Internetanbieter | weitere Internetanbieter ~ |
|------------------|----------------------------|
|                  | anderer Internetanbieter ~ |
| Name             | echtschnell                |
|                  |                            |

• Setzten Sie bei "Anschluss" den Punkt auf "Anschluss an einen DSL-Anschluss."

| Internet > Zugangsda                                           | iten                              |                                  |                      |                    |                                                                                             |
|----------------------------------------------------------------|-----------------------------------|----------------------------------|----------------------|--------------------|---------------------------------------------------------------------------------------------|
| Internetzugang                                                 | IPv6                              | LISP                             | AVM-Dienste          | DNS-Server         |                                                                                             |
| Anschluss                                                      |                                   |                                  |                      |                    |                                                                                             |
| Geben Sie an, wie der In                                       | ternetzugang he                   | ergestellt werde                 | en soll.             |                    |                                                                                             |
| <ul> <li>Anschluss an eine<br/>Wählen Sie diese</li> </ul>     | en DSL-Anschlus<br>n Zugang, wenn | s<br>die FRITZ!Box               | mit dem DSL-Kabel n  | it Ihrem DSL-Ansch | s verbunden ist. Das in der FRITZ!Box integrierte DSL-Modem wird für die Internetverbindung |
| <ul> <li>Anschluss an ein</li> <li>Wählen Sie diese</li> </ul> | Kabelmodem (K<br>n Zugang, wenn   | (abelanschluss)<br>die FRITZ!Box | über "WAN" an ein Ka | belmodem, das die  | ternetverbindung herstellt, angeschlossen ist.                                              |
| O Anschluss an exte                                            | rnes Modem od                     | ler Router                       |                      |                    |                                                                                             |

Wählen Sie diesen Zugang, wenn die FRITZ!Box über "WAN" an ein bereits vorhandenes externes Modem oder einen Router angeschlossen ist.

• Setzten Sie bei "Zugangsdaten" den Punkt auf "Nein."

| Internet > Zugangsdaten |          |      |             |            |  |  |  |  |  |
|-------------------------|----------|------|-------------|------------|--|--|--|--|--|
| Internetzugang          | IPv6     | LISP | AVM-Dienste | DNS-Server |  |  |  |  |  |
| Zugangsdaten            |          |      |             |            |  |  |  |  |  |
| Werden Zugangsdaten b   | enötigt? |      |             |            |  |  |  |  |  |
| O Ja                    |          |      |             |            |  |  |  |  |  |
| <ul><li>Nein</li></ul>  |          |      |             |            |  |  |  |  |  |

 Klicken Sie auf "Verbindungseinstellungen ändern" um das Menü auszuklappen. Setzten Sie anschließend den Haken bei "VLAN für den Internetzugang verwenden" und tragen Sie bei "VLAN-ID" die 7 ein.

| Internet >Zugangsda                                                                 | aten              |                  |                     |                       |                                                             |  |  |  |
|-------------------------------------------------------------------------------------|-------------------|------------------|---------------------|-----------------------|-------------------------------------------------------------|--|--|--|
| Internetzugang                                                                      | IPv6              | LISP             | AVM-Dienste         | DNS-Server            |                                                             |  |  |  |
| Verbindungseinstellungen<br>Verbindungseinstellungen ändern ▲<br>VLAN-Einstellungen |                   |                  |                     |                       |                                                             |  |  |  |
| Bitte beachten Sie, d                                                               | lass nur in selte | nen Fällen die V | erwendung einer VLA | N-ID erforderlich ist | . Die benötigte ID erhalten Sie von Ihrem Internetanbieter. |  |  |  |
| VLAN für den                                                                        | Internetzugang    | verwenden        | 7                   |                       |                                                             |  |  |  |

 Klicken Sie unten rechts auf "Übernehmen" um die Einstellungen zu speichern, und bestätigen Sie den Vorgang anschließend mit "OK."

|                             | Übernehmen Abbrechen                                                               |     |
|-----------------------------|------------------------------------------------------------------------------------|-----|
| Speichern der Einstellungen |                                                                                    | ?   |
|                             | Die Einstellungen werden übernommen. Der Vorgang kann mehr als 30 Sekunden dauern. |     |
|                             | Bitte warten Sie, bis der Vorgang abgeschlossen ist.                               |     |
| Speichern der Einstellungen |                                                                                    | (?) |
|                             | Der Vorgang wurde erfolgreich abgeschlossen.                                       |     |
|                             |                                                                                    |     |
|                             |                                                                                    |     |
|                             |                                                                                    |     |
|                             |                                                                                    |     |
|                             |                                                                                    |     |
|                             |                                                                                    |     |

• Klicken Sie oben auf den Tab "IPv6" und setzten einen Haken bei "IPv6-Unterstützung aktiv."

| Internet > Zugangsdaten |      |      |             |            |  |  |  |  |
|-------------------------|------|------|-------------|------------|--|--|--|--|
| Internetzugang          | IPv6 | LISP | AVM-Dienste | DNS-Server |  |  |  |  |

Hier können Sie die IPv6-Unterstützung der FRITZ!Box aktivieren und einrichten.

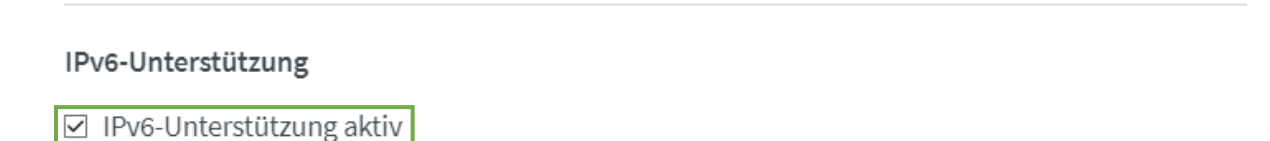

• Klicken Sie anschließend unten rechts auf Übernehmen.

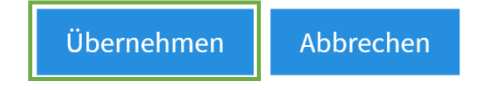

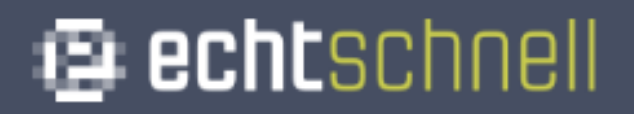

• Klicken Sie nun links im Menü auf **"Telefonie**" und dann auf den Unterpunkt **"Eigene Rufnummern**."

| î  | Übersicht   | Â | Übersicht         |  |
|----|-------------|---|-------------------|--|
| 3  | Internet    | 3 | Internet          |  |
| S  | Telefonie   | 2 | Telefonie         |  |
| P  | Heimnetz    |   | Anrufe            |  |
| (  | WLAN        |   | Anrufbeantworter  |  |
|    | DECT        |   | Telefonbuch       |  |
| 0  | Diagnose    |   | Weckruf           |  |
| () | System      |   | Fax               |  |
|    | Assistenten |   | Rufbehandlung     |  |
|    |             |   | Telefoniegeräte   |  |
|    |             |   | Eigene Rufnummern |  |

• Gehen Sie anschließend oben auf "Anschlusseinstellungen."

 Öffnen Sie unter "Telefonieverbindung" den Reiter "Einstellungen ändern" und anschließend den Reiter "Verbindungseinstellungen für DSL/WAN."

| Verbindungseinstellungen | für DSL/WAN 🔺 |
|--------------------------|---------------|

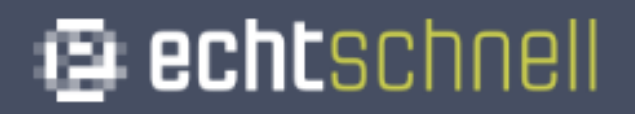

 Setzten Sie den Haken bei "VLAN für Internettelefonie wird benötigt" und tragen Sie bei "VLAN-ID" die 6 ein.

| Telefonie > Eigene | Rufnummern                        |                             |                                                                                 |
|--------------------|-----------------------------------|-----------------------------|---------------------------------------------------------------------------------|
| Rufnummern         | Anschlusseinstellungen            | Sprachübertragung           |                                                                                 |
| Verbindungseinste  | llungen für DSL/WAN 🔺             |                             |                                                                                 |
| ☑ VLAN für Int     | ernettelefonie wird benötigt      |                             |                                                                                 |
| Bitte beach        | ten Sie, dass nur in seltenen Fäl | llen die Verwendung einer V | AN-ID erforderlich ist. Diese erhalten Sie von Ihrem Internettelefonieanbieter. |
| VLAN-ID            |                                   | 6                           |                                                                                 |
| PBit               |                                   | 0                           |                                                                                 |

 Setzten Sie einen Haken bei "Für Internettelefonie eine separate Verbindung nutzen (PVC)," und kreuzen Sie "Werden Zugangsdaten benötigt?" mit "Nein" an.

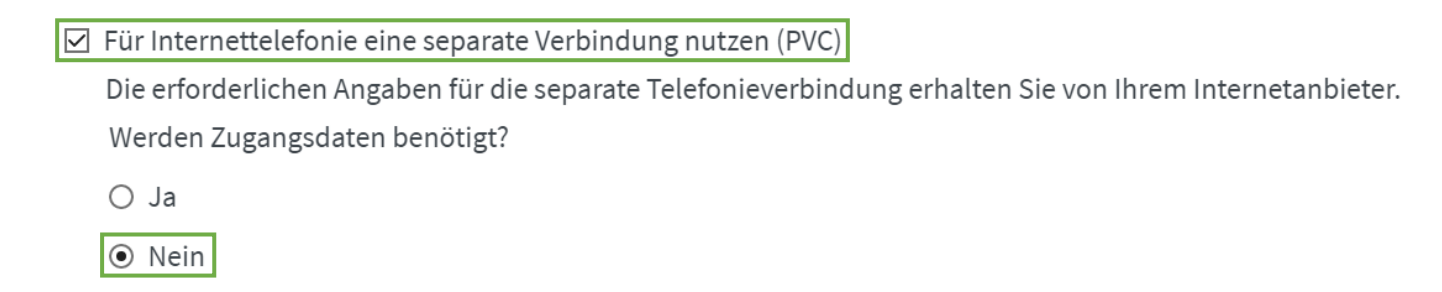

• Kreuzen Sie **"IP-Adresse automatisch über DHCP beziehen**" an und klicken anschließend auf **"Übernehmen**."

Wählen Sie diese Option nur dann, wenn Sie für die separate Telefonieverbindung keine Zugangsdaten benötigen.

IP-Adresse automatisch über DHCP beziehen

○ IP-Adresse manuell festlegen

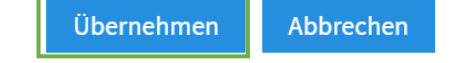

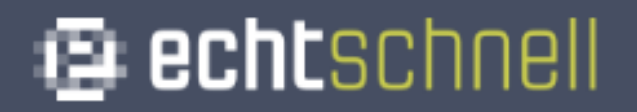

• Klicken Sie oben im Menü auf "**Rufnummern**" und wählen anschließend "**Neue Rufnummer**" aus.

| Telefonie > Eigene Rufnummern                                                  |  |                   |  |  |
|--------------------------------------------------------------------------------|--|-------------------|--|--|
| Rufnummern Anschlusseinstellungen                                              |  | Sprachübertragung |  |  |
| Auf dieser Seite können Sie Ihre eigenen Rufnummern einrichten und bearbeiten. |  |                   |  |  |

| Status Rufnummer                      | Anschluss | Anbieter | Vorauswahl |  |  |
|---------------------------------------|-----------|----------|------------|--|--|
| Es sind keine Rufnummern eingerichtet |           |          |            |  |  |
|                                       |           |          |            |  |  |

|                              | and the second second second second second second second second second second second second second second second |
|------------------------------|----------------------------------------------------------------------------------------------------|
| Liste drucken Neue Rufnummer | Liste drucken                                                                                                    |
|                              |                                                                                                    |

• Setzten Sie den Punkt bei **"IP-basierter Anschluss**" und bestätigen Sie mit **"Weiter**."

| Eigene Rufnummer einrichten                                                                          |
|----------------------------------------------------------------------------------------------------|
| An welchem Anschlusstyp ist Ihre FRITZ!Box angeschlossen? <ul> <li>IP-basierter Anschluss</li> </ul> |
| Die FRITZ!Box ist nicht zusätzlich mit einem Festnetzanschluss verbunden.                            |
| ○ Festnetzanschluss und Internetanschluss                                                            |
| Die FRITZ!Box ist sowohl mit einem Festnetzanschluss als auch einem Internetanschluss verbunden.     |
|                                                                                                    |
|                                                                                                    |

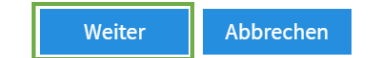

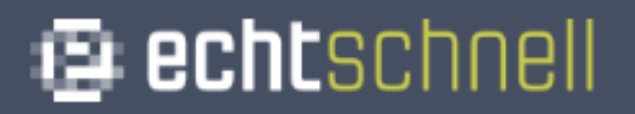

• Tragen Sie Ihre Rufnummer **ohne** Ortsvorwahl und Landesvorwahl ein. (Achten Sie darauf, dass Sie keine Leerzeichen verwenden.)

| Internetrufnummern eintragen                                                                                            |  |  |  |  |  |  |  |
|----------------------------------------------------------------------------------------------------|--|--|--|--|--|--|--|
| Wählen Sie Ihren Internettelefonie-Anbieter aus und tragen Sie die Ihnen mitgeteilten Anmeldedaten ein.<br>Anmeldedaten |  |  |  |  |  |  |  |
| Telefonie-Anbieter Anderer Anbieter ~                                                                                   |  |  |  |  |  |  |  |
| Rufnummer für die Anmeldung* Interne Rufnummer in der<br>FRITZ!Box*                                                     |  |  |  |  |  |  |  |

• Tragen Sie Ihre SIP-Zugangsdaten ein, die Sie von der echtschnell erhalten haben.

### Internetrufnummern eintragen

7ugangsdaten

| Benutzername | SIP - Benutzer (siehe SIP-Datenblatt) |
|--------------|---------------------------------------|
| Kennwort     | SIP - Passwort (siehe SIP-Datenblatt) |
| Registrar    | sip.echtschnell.de                    |
| Proxy-Server | (bleibt leer)                         |

• Nehmen Sie den Haken bei "Anmeldung immer über eine Internetverbindung" raus.

Anmeldung immer über eine Internetverbindung

Falls Ihr Internetanbieter die separate Internettelefonie-Verbindung für eigene Rufnummern reserviert, aktivieren Sie diese Option, wenn es sich um eine Rufnummer eines anderen Anbieters handelt.

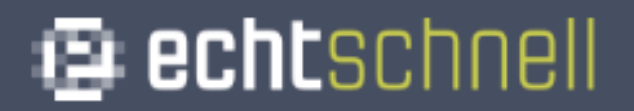

 Tragen Sie Ihre Ortsvorwahl ein (z.B.: 07231) und klicken anschließend auf "Weiter."

| Tragen Sie Ihre Ortsvorwahl ein | : |        |        |           |
|---------------------------------|---|--------|--------|-----------|
| Ortsvorwahl                     |   |        |        |           |
|                                 |   | Zurück | Weiter | Abbrechen |
|                                 |   |        |        |           |

 Setzten Sie einen Haken bei "Einrichtung der Rufnummer nach dem Übernehmen pr
üfen," und klicken Sie anschließend auf "Weiter."

| Rufnummern speichern                                                                                                    |             |                                       |        |        |           |
|----------------------------------------------------------------------------------------------------|-------------|---------------------------------------|--------|--------|-----------|
| Folgende Anmeldedaten haben Sie für die neue Internetrufnummer eingegeben:                                                                                                    |             |                                       |        |        |           |
| Anbie                                                                                                    | ter         | Anderer Anbieter                      |        |        |           |
| Intern                                                                                                    | etrufnummer | 12345                                 |        |        |           |
| Benut                                                                                                    | zername     | SIP - Benutzer (siehe SIP-Datenblatt) |        |        |           |
| Regist                                                                                                    | rar         | sip.echtschnell.de                    |        |        |           |
| Im nächsten Schritt werden die Anmeldedaten in die FRITZ!Box gespeichert. Anschließend wird geprüft, ob die Einrichtung erfolgreich<br>abgeschlossen wurde und über die eingerichtete Rufnummer nun telefoniert werden kann.<br>Einrichtung der Rufnummer nach dem "Übernehmen" prüfen |             |                                       |        |        |           |
|                                                                                                    |             |                                       | Zurück | Weiter | Abbrechen |

• Nun erscheint folgendes Fenster. Bestätigen Sie mit "Weiter."

#### Internetrufnummern prüfen

Folgende Anmeldedaten haben Sie für die neue Internetrufnummer eingegeben:

| Anbieter          | Anderer Anbieter                      |
|-------------------|---------------------------------------|
| Internetrufnummer | 12345                                 |
| Benutzername      | SIP - Benutzer (siehe SIP-Datenblatt) |
| Registrar         | sip.echtschnell.de                    |
| Proxy-Server      | (bleibt leer)                         |

Die Anmeldedaten wurden gespeichert.

### \*Bei mehreren Rufnummern wiederholen Sie den oben beschriebenen Vorgang.

• Klicken Sie als nächstes links im Menü auf "Telefoniegeräte."

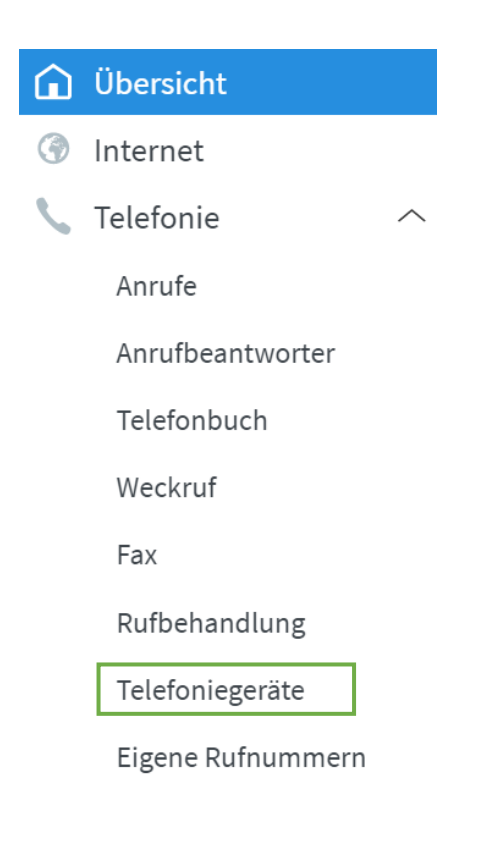

• Klicken Sie nun auf den Stift, um den Anschluss der FRITZ!Box zu konfigurieren.

?

#### Telefonie > Telefoniegeräte

Hier können Sie alle mit der FRITZ!Box verbundenen und integrierten Telefoniegeräte wie Telefone, Anrufbeantworter, Faxgeräte und Türsprechanlagen einrichten und bearbeiten.

| Name 🗢           | Anschluss  | Rufnummer<br>ausgehend | ankommend   | intern |   |   |
|------------------|------------|------------------------|-------------|--------|---|---|
| Anrufbeantworter | integriert | -                      | deaktiviert | **600  | 0 |   |
| Telefon          | FON 1      | -                      | alle        | **1    |   | × |
| Telefon          | FON 2      | -                      | alle        | **2    |   | × |

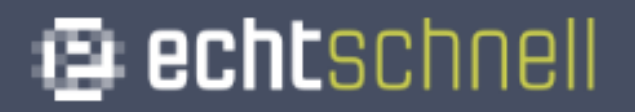

 Wählen Sie Ihre Rufnummer für "Ausgehende Anrufe" aus, und Setzten Sie den Punkt bei "nur auf folgende Rufnummern reagieren." Bestätigen Sie anschließend mit "OK."

| Telefoniegerät am Anschluss FON 1                                                                             |                                                                          |                               |  |    | ?         |
|----------------------------------------------------------------------------------------------------|--------------------------------------------------------------------------|-------------------------------|--|----|-----------|
| Telefon                                                                                                    | Klingelsperre                                                            | Merkmale des Telefoniegerätes |  |    |           |
| Hier können Sie                                                                                               | e die Rufnummern für                                                     | diesen Anschluss vergeben.    |  |    |           |
| Telefon am<br>Bezeichnun<br>Ausgehend<br>Ankommen<br>O auf alle F                                             | Anschluss FON 1<br>g: Te<br>e Anrufe<br>de Anrufe<br>Rufnummern reagiere | n                             |  |    |           |
| <ul> <li>nur auf folgende Rufnummern reagieren</li> <li>12345 (Rufnummer für ausgehende Gespräche)</li> </ul> |                                                                          |                               |  |    |           |
|                                                                                                    |                                                                          |                               |  | ОК | Abbrechen |

\*Wenn Sie eine weitere Rufnummer besitzen, wiederholen Sie den Vorgang mit FON 2. (Wählen Sie hier für "Ausgehende Anrufe" Ihre 2. Rufnummer.)